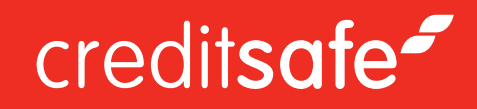

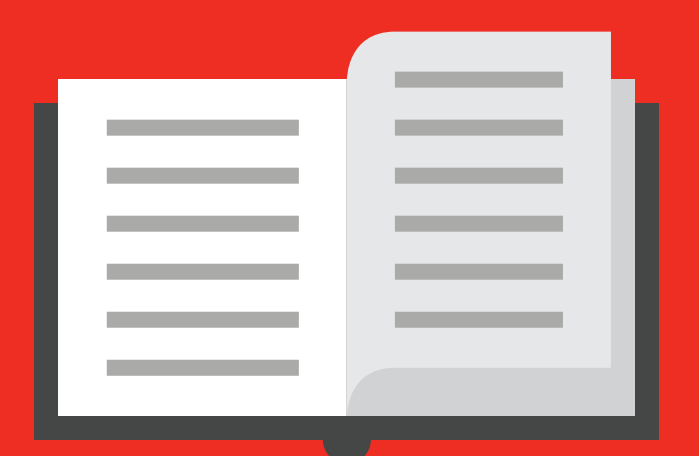

# HOW TO ADD COMPANIES TO RISK TRACKER

Document Creation 23/07/2014

Author(s) Owen Thomas

# creditsafe~

# Adding Companies to Risk Tracker

When using the Creditsafe Risk tracker there are several ways that you can add companies to your portfolios, these are:

### Manually

- When viewing a company report clicking the **'Follow'** button in the top-right hand corner of the screen will open a box allowing you to choose a portfolio to which this company will be added from the drop-down available.

| Credit Solutions    |                       |                                                                     |             | 011004007       |                             |  |  |
|---------------------|-----------------------|---------------------------------------------------------------------|-------------|-----------------|-----------------------------|--|--|
| Company Search      |                       |                                                                     |             |                 |                             |  |  |
| People Search       | Select portfolio      |                                                                     | suppliers   |                 | ▼ Submit                    |  |  |
| Risk Tracker        |                       |                                                                     |             |                 |                             |  |  |
| Fresh Investigation | Rating -              | Credit Contract<br>Limit Limit                                      | Status      | DBT             | Industry<br>DBT             |  |  |
| Data Cleaning       | 1-100                 | £170,000 £4,800,000                                                 | Active      | 17              | 22                          |  |  |
| Marketing Solutions | ? A                   |                                                                     |             | <u> </u>        | Payment                     |  |  |
| Partner Solutions   |                       |                                                                     |             |                 |                             |  |  |
| My Account          | • summary Direc       | tors/Snarenoiders Financiais                                        | EVent Histo | Group Structure | e Media Solutions           |  |  |
| Ledger 3D           | Payment Information ( | Payment Information Commentary Enquiries                            |             |                 |                             |  |  |
|                     | Company Number        | 03836192                                                            |             |                 |                             |  |  |
|                     | Company Name          | CREDITSAFE BUSINESS<br>SOLUTIONS LIMITED                            | Show more   |                 |                             |  |  |
|                     | Registered<br>Address | BRYN HOUSE<br>CAERPHILLY BUSINESS<br>PARK<br>CAERPHILLY<br>CF83 3GG | Show more   |                 | 2                           |  |  |
|                     | Website Address       | http://www.creditsafeuk.com                                         |             |                 |                             |  |  |
|                     | Telephone Number      | 02920886500 TF                                                      | S No        |                 | CLICK TO VIEW FULL MAP.     |  |  |
|                     | Incorporation Date    | 31/08/1999                                                          |             |                 |                             |  |  |
|                     | SIC07                 | 82990                                                               |             | Does            | this company owe you money? |  |  |
|                     | SIC07 Description     | OTHER BUSINESS SUPPORT SER<br>ACTIVITIES N.E.C.                     | VICE        | Company Status  | Active - Accounts Filed     |  |  |
|                     |                       |                                                                     |             |                 |                             |  |  |

You can also use the **'Add Free Text'** box to assign a reference to this company within the Risk Tracker portfolios.

Once added the button will turn green and the text changed to state **'Following'** 

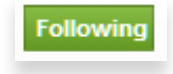

| k red cross icon to remove company from selected po | tfolio    |          |
|-----------------------------------------------------|-----------|----------|
|                                                     |           |          |
| Add the current company to another portfolio        | suppliers | ▼ Submit |
| Add Free Text                                       |           |          |
|                                                     |           |          |
| Edit the company details in all monitored portfoli  | DS        | Edi      |

#### Automatically

- If you want us to automatically monitor all reports you view it can be managed within the Risk Tracker product itself. Entering Risk Tracker and selecting the **'My Portfolios'** tab will open a page with an options toward the bottom.

|                     | A My portfo        | lios                          |                                                |                            |                                                                           |                |
|---------------------|--------------------|-------------------------------|------------------------------------------------|----------------------------|---------------------------------------------------------------------------|----------------|
| Credit Solutions    | Overview           | Monitoring My P               | Portfolios Portfolio A                         | nalysis Import / Ex        | port                                                                      |                |
| Company Search      | Portfolio Overview | Create new Portfoli           | io                                             |                            |                                                                           |                |
| People Search       | View your          | portfolio setting page for    | r advance settings.                            |                            |                                                                           |                |
| Risk Tracker        | Removes th         | ne portfolio and all compa    | anies within it.                               |                            |                                                                           |                |
| Fresh Investigation | View and e         | dit companies in a portfo     | olio.                                          |                            |                                                                           |                |
| Data Cleaning       | Leave Payl         | nent Experience.              |                                                |                            |                                                                           |                |
| Marketing Solutions |                    | Portfolio                     | Companies                                      | Settings Changed           | Email Addresses                                                           | Filter         |
| Partner Solutions   | 2 2 2              | NonLtd                        | 0                                              | 22-Jul-14                  | No email addresses                                                        | Default filter |
| My Account          |                    | aucoliara                     | 1                                              | 22 Jul 14                  |                                                                           | Default filter |
| Ledger 3D           |                    | suppliers                     |                                                | 22-JUI-14                  | alex.meek@creditsafeuk.com                                                |                |
|                     | 12 2 2             | competitors                   | 0                                              | 22-Jul-14                  | alex.meek@creditsafeuk.com                                                | Default filter |
|                     | 12 2 2             | customers 1                   | 0                                              | 22-Jul-14                  | alex.meek@creditsafeuk.com                                                | Default filter |
|                     |                    | customers 2                   | 0                                              | 22-Jul-14                  | alex.meek@creditsafeuk.com                                                | Default filter |
|                     |                    | customers 3                   | 0                                              | 22-Jul-14                  | alex.meek@creditsafeuk.com                                                | Default filter |
|                     | If Auto RiskTra    | cker is active, the first tin | ne you view a company's C<br>o my risk tracker | reditsafe report, Auto Ris | Tracker will ask you which portfolio :<br>ompanies to risk tracker myself | to add it to   |

If set to **"Automatically add..."** then the blue 'Follow' button will now be a green **'Following'** button as the company has been added to your default portfolio.

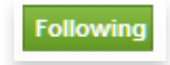

### Bulk

- If you have a file or list of companies you would like to upload into the product this can be done by selecting the '**Import/Export'** tab from within the Risk Tracker.\*

The first step is to choose the portfolio to which the companies will be uploaded.

| Verview | Monitoring | My Portfolios | Portfolio Analysis | Import / Export |  |
|---------|------------|---------------|--------------------|-----------------|--|
| ort Exp | ort        |               |                    |                 |  |
|         |            |               |                    |                 |  |
| STEP OF | NE         |               |                    |                 |  |
|         |            |               |                    |                 |  |

Then you have two choices:

# **Option 1**

– Manually entering company numbers or names into the box provided, only one record per line. If you type a, after the company name/number you can then type a reference alongside which will be added as a 'Free text' when uploaded.

Or

# **Option 2**

– Uploading a .csv file with company numbers listed in Column A of the file and anything you would like appended to the **'Free text'** alongside the records in Column B.

| Option 1: Add companies directly via the form below, one company | Option 2: Import companies by uploading a comma separated file |
|------------------------------------------------------------------|----------------------------------------------------------------|
| number per line.                                                 | (.csv). Press the Browse button to search for a file to upload |
|                                                                  |                                                                |
|                                                                  | Choose file No file chosen                                     |
|                                                                  |                                                                |
|                                                                  |                                                                |
|                                                                  |                                                                |
|                                                                  |                                                                |
|                                                                  |                                                                |

Once satisfied simply hit the '**Import**' button and we will try to match the submitted data to records on our database. All matched records will be added to the pre-selected portfolio.

| STEP THREE   |  |  |  |
|--------------|--|--|--|
| Import Reset |  |  |  |
|              |  |  |  |

\*Please note this method is completely dependent on the accuracy of the data you submit, if you would like us to try to improve your records please contact us on 02920 856 500 and ask your account manager about our Data cleaning service.